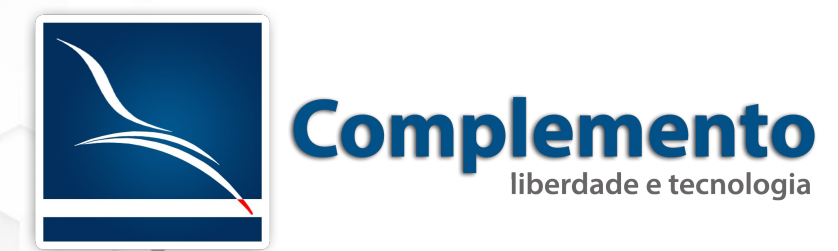

# Configuração de e-mail

Treinamento OTRS Help Desk

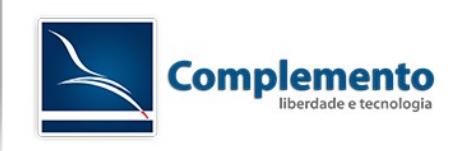

### Sumário

| Recebimento de E-mail                   | 3   |
|-----------------------------------------|-----|
| Ajustando o tempo de obtenção de Emails | 4   |
| Envio de E-mail                         | . 6 |
| FAQs Complemento relacionadas           | 8   |

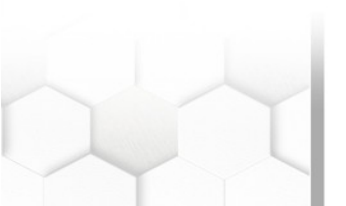

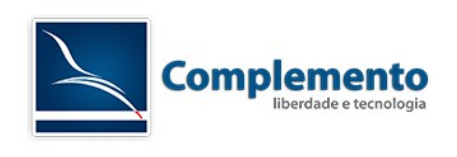

### Recebimento de E-mail

O OTRS permite criar e-mails a partir de uma conta de e-mail de sua organização. Ele monitora uma conta de e-mail através dos protocolos mais conhecidos como POP3 e IMAP. Havendo um e-mail novo, o OTRS puxa esta mensagem e a converte em um novo chamado no sistema, podendo enviar uma resposta automática ao cliente com o número do chamado criado. Além disso, o cliente pode adicionar novas mensagens ao chamado criado através de e-mail, bastando ter no campo assunto o número do mesmo.

Para fazer com que o OTRS monitore uma conta de e-mail, acesse "Administração" → "Contas de E-mail PostMaster".

| Configurações de E-mail                                                             |                                                           |
|-------------------------------------------------------------------------------------|-----------------------------------------------------------|
| Contas de E-mail PostMaster<br>Gerenciar contas POP3 e IMAP<br>para buscar e-mails. | Filtros PostMaster<br>Filtrar e-mails de entrada.         |
| Endereços de E-mail<br>Configurar endereços de e-mail de                            | Certificados S/MIME<br>Gerenciar certificados S/MIME para |
| remetente para o sistema.<br>Chaves PGP                                             | encriptação de e-mail.                                    |
| Gerenciar chaves PGP para<br>encriptação de e-mail.                                 |                                                           |

Clique em "Adicionar Conta de E-mail". A tela abaixo será exibida.

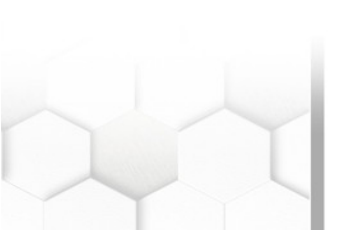

| licionar Conta de E-mail |                                                                   |                               |
|--------------------------|-------------------------------------------------------------------|-------------------------------|
|                          |                                                                   |                               |
| * Ti                     | 0: IMAP                                                           |                               |
| * Log                    | n:                                                                |                               |
| * Sen                    | a:                                                                |                               |
| * Servid                 | n:                                                                |                               |
|                          | Exemplo: mail.exemplo.com                                         |                               |
| Pasta IM/                | P: INBOX                                                          |                               |
|                          | Apenas modifique aqui se você deseja obter e-mails de uma pasta d | iferente que <mark>I</mark> N |
| * Confiáv                | al: Não                                                           |                               |
| * Despachan              | 0: Distribuição de Acordo Com a Fila Selecionada                  |                               |
| * F                      | a: Junk                                                           |                               |
| * Valida                 | e: válido                                                         |                               |
|                          |                                                                   |                               |

Principais campos:

**Tipo:** Defina aqui o tipo do seu servidor de emails: IMAP, IMAPS, IMAPTLS, POP3, POP3S e POP3TLS.

**Confiável**: Marque "Sim" caso queira usar algum tipo de Filtro Postmaster em emails que chegam nesta conta, caso contrário os filtros não serão aplicados.

**Despachando:** Se selecionado "Distribuição De Acordo Com A Fila Selecionada", os e-mails novos gerarão chamados na fila selecionada no campo "Fila". Se "Distribuição De Acordo Com O Campo de E-mail Para:" estiver selecionado, o sistema irá verificar qual é o destinatário e criará o chamado na fila que corresponder a este destinatário. Este recurso é útil caso você tenha apenas uma conta de e-mail, porém com muitos aliases (Apelidos), por exemplo <u>servicedesk@minhaorganizacao.com</u> e <u>comercial@minhaorganizicao.com</u> como apelidos de uma mesma conta, desta forma, os chamados serão criados na fila que tiver este e-mail registrado no campo "Endereço de Sistema".

### Ajustando o tempo de obtenção de Emails

O OTRS por padrão obtem e-mails a cada 10 minutos. Para ajustar este tempo, acesse:

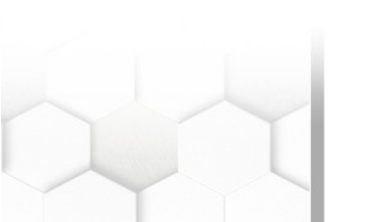

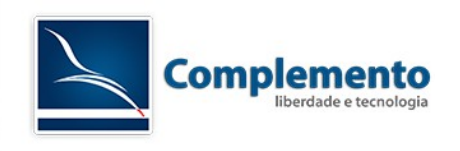

# Administração → Configuração do Sistema → Daemon → Daemon::SchedulerCronTaskManager::Task

#### Configuração do Sistema

| Ações                                          | Resultado                                    |           |        |
|------------------------------------------------|----------------------------------------------|-----------|--------|
| Q                                              | SUBGRUPO                                     | ELEMENTOS | GRUPO  |
| Navegar por meio de pesquisa nas configurações | Core::Daemon::ModuleRegistration             | 4         | Daemon |
| 1977.                                          | Core::Log                                    | 3         | Daemon |
| Doomon (47)                                    | Core::Web                                    | 2         | Daemon |
| Navegar selecionando os grupos de configuração | Daemon::SchedulerCronTaskManager::Task       | 31        | Daemon |
| navegar selecionando os grupos de comiguração. | Daemon::SchedulerGenericAgentTaskManager     | 2         | Daemon |
| 🛓 Exportar Configurações                       | Daemon::SchedulerGenericInterfaceTaskManager | 1         | Daemon |
|                                                | Daemon::SchedulerTaskWorker                  | 2         | Daemon |
| Importar Configurações                         | Frontend::Admin::ModuleRegistration          | 1         | Daemon |
|                                                | Frontend::Agent::ModuleNotify                | 1         | Daemon |

#### Edite o parametro Schedule, conforme abaixo:

Daemon::SchedulerCronTaskManager::Task###MailAccountFetch

| Fetch incoming emails from configured mail<br>accounts. | Chave                    | Conteúdo                                              |   |
|---------------------------------------------------------|--------------------------|-------------------------------------------------------|---|
|                                                         | Function                 | Execute                                               | Θ |
|                                                         | MaximumParallelInstances | 1                                                     | Θ |
|                                                         | Module                   | Kernel::System::Console::Command::Maint::PostMaster:: | Θ |
| *                                                       | Schedule                 | */2 * * * *                                           | Θ |
|                                                         | TaskName                 | MailAccountFetch                                      | Θ |
|                                                         | Params:                  |                                                       |   |
|                                                         | •                        |                                                       |   |
|                                                         | ⊕                        |                                                       |   |

Neste exemplo, parametrizamos a obtenção para ser realizada a cada dois minutos.

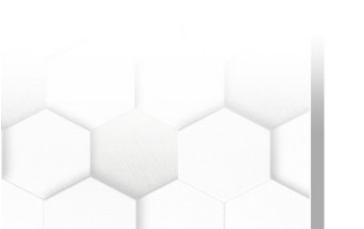

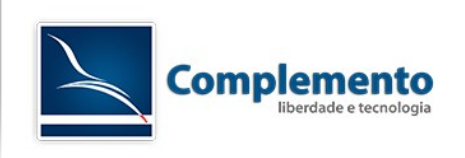

## Envio de E-mail

O OTRS realiza envio de mensagens e-mails para os clientes e notificações para clientes e atendentes.

Para isto temos que realizar as seguintes configurações:

Acesse Administração → Endereços de E-mail

| Configurações de E-mail                                                               |                                                                                     |
|---------------------------------------------------------------------------------------|-------------------------------------------------------------------------------------|
| Contas de E-mail PostMaster<br>Gerenciar contas POP3 e IMAP<br>para buscar e-mails.   | Filtros PostMaster<br>Filtrar e-mails de entrada.                                   |
| Endereços de E-mail<br>Configurar endereços de e-mail de<br>remetente para o sistema. | Certificados S/MIME<br>Gerenciar certificados S/MIME para<br>encriptação de e-mail. |
| Chaves PGP<br>Gerenciar chaves PGP para<br>encriptação de e-mail.                     |                                                                                     |

Se o seu sistema possui apenas uma conta de email de envio, altere a conta padrão "OTRS System".

|                    | * Endereço de E-mail:  | otrs@localhost                                   |                                      |
|--------------------|------------------------|--------------------------------------------------|--------------------------------------|
| * Nome de Exibição | OTRS System            |                                                  |                                      |
|                    | ★ Fila:<br>★ Validade: | O nome de exibição e endereço <mark>d</mark> e e | e-mail serão mostrados no e-mail env |
|                    |                        | Postmaster                                       | ]                                    |
|                    |                        | válido                                           |                                      |
| Comentário:        | Standard Address.      |                                                  |                                      |

Basta acessar esta conta e colocar seus detalhes.

Em seguida, vamos configurar o servidor de envio. Acesse "Administração" → "Configurações do Sistema" → "Framework" → "Core::Sendmail"

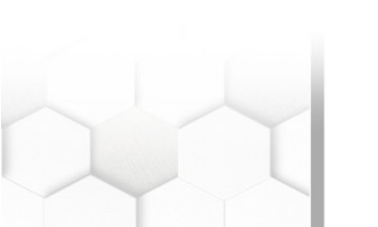

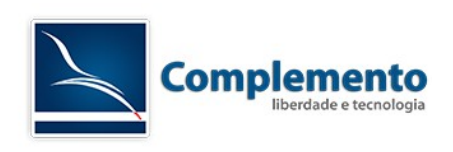

#### Configuração do Sistema

| Ações                                                |             | Resultado             |           |           |
|------------------------------------------------------|-------------|-----------------------|-----------|-----------|
|                                                      | Q           | SUBGRUPO              | ELEMENTO  | S GRUPO   |
| Navegar por meio de pesquisa nas configurações 1977. | Core        | 34                    | Framework |           |
|                                                      | Core::Cache | 4                     | Framework |           |
| Framework (E03)                                      |             | Core::CustomerCompany | 1         | Framework |
| Navagar calasionando as grupos do conf               | figuração   | Core::CustomerUser    | 2         | Framework |
| Navegai selecionando os grupos de com                | iiguraçao.  | Core::Fetchmail       | 1         | Framework |
| 📩 Exportar Configurações                             |             | Core::LinkObject      | 32        | Framework |
|                                                      | Core::Log   | 7                     | Framework |           |
| <ul> <li>Importar Conligurações</li> </ul>           |             | Core::MIME-Viewer     | 4         | Framework |
|                                                      |             | Core::MirrorDB        | 8         | Framework |
|                                                      |             | Core::OTRSBusiness    | 1         | Framework |
|                                                      |             | Core::PDF             | 11        | Framework |
|                                                      |             | Core::Package         | 8         | Framework |
|                                                      |             | Core::PerformanceLog  | 3         | Framework |
|                                                      |             | Core::ReferenceData   | 1         | Framework |
|                                                      |             | Core::SOAP            | 3         | Framework |
|                                                      |             | Core::Sendmail        | 10        | Framework |
|                                                      |             | Core::Session         | 18        | Framework |

Os parâmetros disponíveis nesta tela são:

### SendmailModule:

DoNotSendmail - Não dispara e-mails. Bom para sistemas de homologação SMTP, SMTPS, SMTPTLS - Sistemas de Envio SMTP

Sendmail - Utiliza o sendmail do Linux - Configuração um pouco mais complicada.

### SendmailModule::Host, SendmailModule::Port, SendmailModule::AuthUser, SendmailModule::AuthPasswords:

Configurações adicionais para os módulos de envio SMTP (Utilizar apenas com os SendmailModule SMTP, SMTPS, SMTPS).

Outra configuração interessante pode ser feita em "Administração" → "Configurações do sistema" → "Framework" → "Core", nos parâmetros NotificationSenderName e NotificationSenderEmail. Neles definimos o remetente dos e-mails de notificação do sistema para os Atendentes.

### **Observações:**

O OTRS por padrão permite a configuração de apenas uma conta de envio. Caso queira utilizar mais que uma conta de envio, será necessário configurar a conta cadastrada no seu servidor de e-mails, de forma que ele permita que esta conta envie e-mails por outras contas.

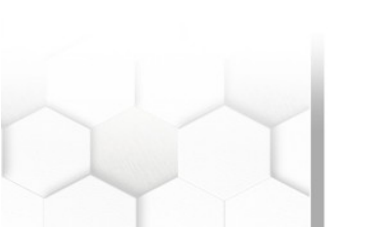

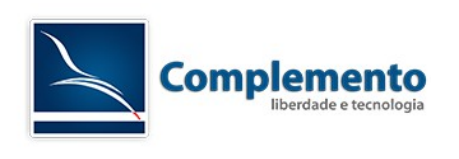

## FAQs Complemento relacionadas

Mais informações podem ser encontradas nas FAQs disponíveis no sistema da Complemento:

| 51002 | Erro: OTRS NOTICE: PostMasterMailbox.pl is already running (use '-f 1' if you want to start it forced)! |
|-------|----------------------------------------------------------------------------------------------------|
| 51005 | OTRS - Envio através do Sendmail                                                                        |

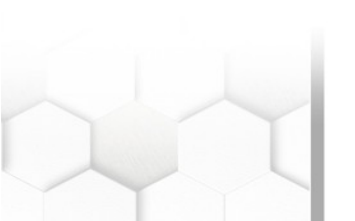